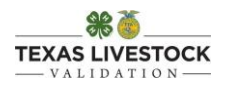

## **Online Tag Order Instructions**

## \*\*All outstanding invoices MUST be paid before you will be able to submit a tag order.\*\*

## Step 1: Login with HLSR access code.

• If you do not know your login, please send an email to <u>txlambgoatval@ag.tamu.edu</u> to request this information.

| TEXAS                                                                                                    | <b>EXAMPLESTOCK</b>                                                                                                    |  |
|----------------------------------------------------------------------------------------------------|----------------------------------------------------------------------------------------------------|--|
| Count<br>Select your County/Chapter I<br>Access                                                                                                    | ty / Chapter Login                                                                                                    |  |
| STEER AND HEIFER<br>CONTACT INFORMATION<br>Texas A&M AgriLife Extension Service<br>2473 TAMU<br>College Station, TX 77843-2473<br>Phone: 979 321 5326<br>Fax: 979 845 6495 | LAMB AND GOAT CONTACT<br>INFORMATION<br>Sheep and Goat Validation of Texas<br>7887 US Highway 87 N<br>San Angelo, TX 76901-9714<br>Phone: 325.653.4576<br>Fax: 325.655.7791 |  |

Step 2: Select "Manage My County/Chapter."

| TEXAS LIVESTOCK                                                                     |  |
|-------------------------------------------------------------------------------------|--|
| Main Menu<br>Manage My County / Chapter                                             |  |
| Breeding Heiter Validation Market Steer Validation Sheep and Goat Validation Logout |  |

Step 3: Indicate the quantity of tags/UINs for species in which you serve as the validation chairperson.

- This section will be past the "Quality Counts Roster."
- It is important that you enter the correct total number of sheep and goats. All market/breeding goat/lamb tags are the same; however, we do need to know how many goats you plan to validate and how many lambs you plan to validate so we can make sure you have an appropriate number of nose print cards.

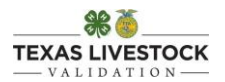

• At times there will also be the option to order steer and heifer tags. You should only order tags for the validation committee in which you are the chairperson. Only the chairperson should order tags/UINs.

| New EIN/UIN Requests |                                                                                                    |                           |   |  |
|----------------------|----------------------------------------------------------------------------------------------------|---------------------------|---|--|
|                      | Please submit only ONE order per species per county. T<br>Validation Chairperson for each respective species should<br>order for that species. | he County<br>d submit the |   |  |
|                      | Species                                                                                                    | Desired<br>Quantity       |   |  |
|                      | Breeding Heifer                                                                                                    |                           |   |  |
|                      | Goat                                                                                                    |                           |   |  |
|                      | Lamb                                                                                                    |                           |   |  |
|                      | Submit EIN/UIN Request                                                                                                    |                           | 1 |  |

Step 4: Once you have submitted your request, it should appear under the "EIN/UIN Request History."

• You may cancel a request until the request has been invoiced.

| JIN Request              | History                                                                |                                                                                                    |                                      |                                                                        |                               |                                      |
|--------------------------|------------------------------------------------------------------------|----------------------------------------------------------------------------------------------------|--------------------------------------|------------------------------------------------------------------------|-------------------------------|--------------------------------------|
| Cour                     | nty Totals                                                             |                                                                                                    |                                      |                                                                        |                               |                                      |
| Cour                     | ity                                                                    | SeasonName                                                                                                    |                                      | Species                                                                | Quantit                       | v                                    |
|                          | Kimble                                                                 | Sheep and G                                                                                                    | oat - Spring 2023                    | Goat                                                                   |                               | 15                                   |
|                          | Kimble                                                                 | Sheep and G                                                                                                    | oat - Spring 2023                    | Goat Doe                                                               |                               | 6                                    |
|                          | Kimble                                                                 | Sheep and G                                                                                                    | oat - Spring 2023                    | Lamb                                                                   |                               | 36                                   |
|                          | Kimble                                                                 | Sheep and G                                                                                                    | oat - Spring 2023                    | Sheep                                                                  |                               | 2                                    |
|                          | Kimble                                                                 | Sheep and G                                                                                                    | oat - Spring 2023                    | Sheep Dam                                                              |                               | 3                                    |
|                          |                                                                        |                                                                                                    |                                      |                                                                        |                               |                                      |
| Club                     | Details<br>Request Date                                                | Species                                                                                                    | County                               | County/Chapter                                                         | Quantity                      |                                      |
| Club                     | Details<br>Request Date<br>8/18/2022                                   | Species<br>Breeding Goat - Wether /<br>Commercial Doe                                                               | County<br>Kimble                     | County/Chapter<br>Name<br>Junction FFA                                 | Quantity<br>6                 | Cancel                               |
| Club<br>1<br>2           | Details Request Date 8/18/2022 8/18/2022                               | Species<br>Breeding Goat - Wether /<br>Commercial Doe<br>Breeding Sheep                                             | County<br>Kimble<br>Kimble           | County/Chapter<br>Name<br>Junction FFA                                 | Quantity<br>6<br>2            | Cancel                               |
| Club<br>1<br>2<br>3      | Details<br>Request Date<br>8/18/2022<br>8/18/2022<br>8/18/2022         | Species Breeding Goat - Wether / Commercial Doe Breeding Sheep Breeding Sheep - Wether / Commercial Dam             | County<br>Kimble<br>Kimble           | County/Chapter<br>Name<br>Junction FFA<br>Junction FFA<br>Junction FFA | Quantity<br>6<br>2<br>3       | Cancel<br>Cancel<br>Cancel           |
| Club<br>1<br>2<br>3<br>4 | Details Request Date 8/18/2022 8/18/2022 8/18/2022 8/18/2022 8/18/2022 | Species Breeding Goat - Wether / Commercial Doe Breeding Sheep Breeding Sheep - Wether / Commercial Dam Market Goat | County<br>Kimble<br>Kimble<br>Kimble | County/Chapter<br>Name<br>Junction FFA<br>Junction FFA<br>Junction FFA | Quantity<br>6<br>2<br>3<br>15 | Cancel<br>Cancel<br>Cancel<br>Cancel |

## NOTE: You will NOT be invoiced immediately upon submission of your request.

- PLEASE WAIT UNTIL YOU ARE INVOICED TO SEND A CHECK!
- Invoices will be emailed to the email saved in the contact information, please ensure the contact information is correct.
- You may also find invoices in the "Validation Invoice History" section.

| Validation Inv | voic | e History |        |             |              |                  |            |         |                  |      |
|----------------|------|-----------|--------|-------------|--------------|------------------|------------|---------|------------------|------|
|                |      | Invoice   | Status | Season      | Invoice Date | Invoice Type     | Due Date   | Terms   | Invoice<br>Total |      |
|                | 1    | 10258     | Paid   | Fall 2015   | 7/13/2015    | HeiferValidation | 8/12/2015  | 30 Days | \$60.0           | View |
|                | 2    | 10647     | Paid   | Spring 2016 | 11/14/2015   | HeiferValidation | 12/14/2015 | 30 Days | \$50.0           | View |
|                | 3    | 10807     | Paid   | Fall 2016   | 7/15/2016    | HeiferValidation | 8/22/2016  | 30 Days | \$20.0           | View |
|                | 4    | 11004     | Paid   | Spring 2017 | 11/15/2016   | HeiferValidation | 12/15/2016 | 30 Days | \$10.0           | View |